## Assign Default Chair's Associate

Use these steps to assign the Chair's Associate role. The Chair's Associate has the same authority as the Committee Chair. They can add or remove search committee members, enter selection codes for every candidate, chooses candidates for interviews, selects final candidate and forwards to the Department HR Coordinator. Additional Recruitment job aids can be found in the <u>HRMS website</u>

## Navigation: R'Space > HRMS > Recruitment

\*Note: This module is accessible to individuals who have the appropriate HRMS Recruitment EACS roles.

| 1. | From the <b>HRMS Gateway</b> page,<br>click the <b>Recruitment</b> tile.                                                     | Human Resource Management System                                                                                                    | SUPPORT  SWITCH BACK                                                                       |  |  |  |  |  |
|----|----------------------------------------------------------------------------------------------------|----------------------------------------------------------------------------------------------------|--------------------------------------------------------------------------------------------|--|--|--|--|--|
|    |                                                                                                    | Welcome                                                                                                    |                                                                                            |  |  |  |  |  |
|    |                                                                                                    | Welcome to the UCR Human Resources Management System (HRMS). The HRMS is a UCR developed Staff HR Software Application<br>containing the following modules: Job Code Information, Job Builder, Recruitment, R<br>Recruitment, Review, and Contract modules are only visible to you if you have a corr<br>for a brief description.                                                                                                    |                                                                                            |  |  |  |  |  |
|    |                                                                                                    | Job Code Information Job Builder Recruitment                                                                                                    | Review                                                                                     |  |  |  |  |  |
| 2. | The Recruitment landing page<br>displays. Select the <b>Assign Default</b><br><b>Chair's Associate</b> tile.                 | Recruitment         The Recruitment module is UCR's online repository of recruitment actions. Based on your role(s), may be able to initiate, edit, approve, view, search, review and disposition candidates, and finalize         Additional information on how to use this module can be found in the HRMS Recruitment User Guitment         Initiate Recruitment         Initiate Recruitments         Initiate Recruitments         Initiate Recruitments         Initiate Recruitments         Initiate Recruitments         Initiate Recruitments         I | using the Recruitment module you<br>e recruitments.<br>iide and HRMS Recruitment Job Aids. |  |  |  |  |  |
| 3. | From the Assign Default Chair's<br>Associate page, select the<br><b>Accountability Structure</b> from the<br>drop-down menu. | Assign Default Chair's Associate           Accountability Structure:         3         Accountability Structure           D02036 (Training & Education Dept)         -                                                                                                    |                                                                                            |  |  |  |  |  |
| 4. | Next, enter the <b>Employee NetID</b> .                                                                                      | Employee NetID:                                                                                                    |                                                                                            |  |  |  |  |  |
| 5. | Then click the <b>Add</b> button.                                                                                            | Find by First, Last, or NetID                                                                                                    | 5 Add                                                                                      |  |  |  |  |  |

## Human Resource Management System

## **Recruitment Module**

 The assigned chair's associate Name, UCR Net ID and Accountability Structure appear below.

UCR

- 7. You can delete the assigned chair's associate by clicking the **Delete** icon under the Action column.
- 8. Repeat **steps 3-5** to assign additional chair's associates.

| Accountability Structure: |            | Accountability Structure<br>D02036 (Training & Education Dept )<br> |                          |     |        |  |
|---------------------------|------------|---------------------------------------------------------------------|--------------------------|-----|--------|--|
| Employee NetID:           |            | Employee NetID                                                      |                          |     |        |  |
|                           |            | Find by First,                                                      | Last, or NetID           |     | Add    |  |
|                           | (          | 6                                                                   |                          | (   | Filter |  |
| Name                      | UCR Net ID | $\underline{}$                                                      | Accountability Structure | . ( | Action |  |
| Dora Rubio                | doraru     |                                                                     | D02036                   |     | ŵ      |  |